# How to use Advanced Search.

Searching on the ADF Library webpage is just like searching Google. Searching by the Advanced Search allows more precise initial results. There are three entry points to begin an Advanced Search including <u>Advanced searching on the ADF Library webpage</u> and <u>Advanced searching on ADF Library's WorldCat Discovery</u>.

Here is a general video on searching on Advanced searches on WorldCat Discovery.

### Advanced Search on the ADF Library webpage

1. Go to the <u>ADF Library webpage</u>. Select Advanced Search.

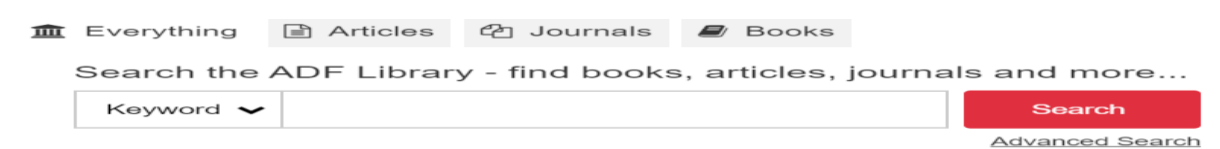

### Advanced Search on ADF's WorldCat Discovery

2. You can also select Advanced Search on the <u>WorldCat search box</u> or Advanced Search in the Library Links drop-down anytime during your search journey.

|                    |                    |             | Library Links 👻                   | Sign In              |                    |
|--------------------|--------------------|-------------|-----------------------------------|----------------------|--------------------|
|                    |                    |             | Advanced Search                   | A to Z Journals      |                    |
|                    |                    |             | 0                                 | Contact ADF Library  | <u>y Items (0)</u> |
| with related terms | View full text     | Exceptional | Gale Health and                   | Join the ADF Library |                    |
|                    |                    | Children    | Wellness<br>(1988-01~2018-<br>01) | eBooks Browse A - Z  |                    |
| Held By Library    |                    |             |                                   | Advanced search      |                    |
| Publication Vear   | View full text [7] | Exceptional | Gale Academic                     | Google Scholar       |                    |

3. Once you arrive at the Advanced Search, via any of the entry points above, it allows you to search more accurately. Here is an example of searching for information about cannabis use by Australian youth in the last five years. Select Subject in the first Search Index box and then Cannabis in the Search Term box.

## **Advanced Search**

|          | Search Index                                                                        | Search Term        |
|----------|-------------------------------------------------------------------------------------|--------------------|
|          | Subject ~                                                                           | cannabis           |
| Operator | Journal Source; Source Phrase<br>Keyword                                            | ▲<br>Term          |
| OR 🗸     | Language<br>Language Phrase                                                         | ana                |
| Operator | Notes<br>Place of publication<br>Publication date                                   | Term               |
| Operator | Publication type<br>Publication type Phrase<br>Publisher<br>Series<br>Series Phrase | Term               |
| Operator | Standard Number; Standard num<br>Standard number<br>Subject<br>Subject Phrase       | nber<br>Term<br>ia |
|          | Title                                                                               |                    |

As cannabis is also known as marijuana, you would select OR in the first Operator box and then select Subject in the second Search Index box. Add 'marijuana' to the second Search Term box.

As it's also important that your search results are specifically about youth, in the third Search Index box select Subject again and then add the Search Term 'youth'.

You want to refine the information to use of cannabis, so select Add Row and leave the Search Index box as Keyword and add Use to the Search Term box.

Lastly, you want the information to be about the Australian context so add another row. In the Search Index box leave it as keyword and insert Australia as the Search Term. Now scroll down to be able to refine further prior to selecting Search.

|                  | Search Index<br>Subject ~ | Search Term<br>cannabis  |
|------------------|---------------------------|--------------------------|
| Operator<br>OR ~ | Search Index Subject      | Search Term<br>marijuana |
| Operator         | Search Index              | Search Term              |
| AND ~            | Subject ~                 | youth                    |
| Operator         | Search Index              | Search Term              |
| AND ~            | Keyword ~                 | use                      |
| Operator         | Search Index              | Search Term              |
| AND ~            | Keyword ~                 | australia                |
|                  |                           | Clear Search             |

#### **Advanced Search**

4. To refine to the type of resource you want, scroll down to the Search Tools section. If you are doing research, you will want to tick the Only return peer-reviewed articles box. Don't tick Open Access as it restricts the results to only open access. In this instance, in Format we will select Article to get the latest research.

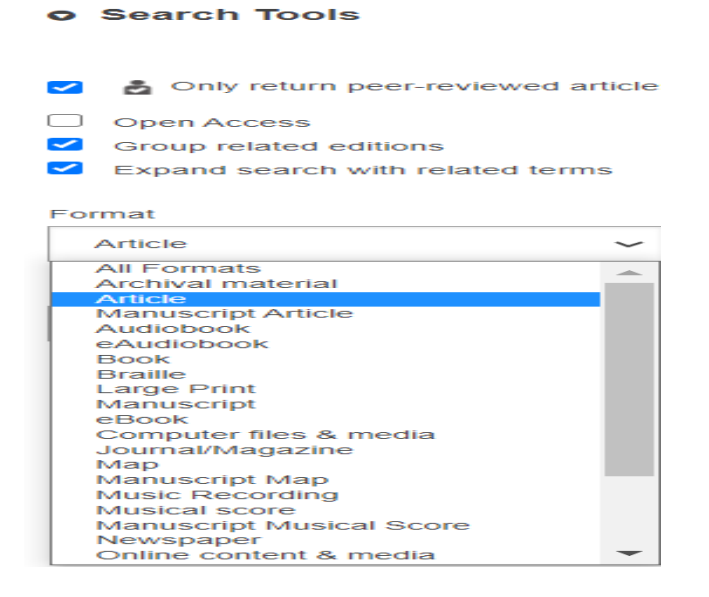

5. Add the last five years dates in the Publication Year boxes and keep the Held by Library as Alcohol and Drug Foundation (ADF Library). On the right you can see the collections held by the ADF Library and at the bottom of the list you will see WorldCat.org which means that these results will show after the ADF Library results. You can refine these collections if you wish to only search in the Science Direct collection of journals held by the ADF Library for example. Select Search.

| • Search Tools                                                                                                    | ProQuest Ebook Central<br>Authoritative e-books in a wide range of s                                                              | ubject areas.                                                 |
|----------------------------------------------------------------------------------------------------|----------------------------------------------------------------------------------------------------|---------------------------------------------------------------|
| Only return peer-reviewed articles                                                                                                    | SAGE Journals<br>Journals from SAGE, one of the world's Ir                                                                        | argest journal                                                |
| <ul> <li>Open Access</li> <li>Group related editions</li> </ul>                                                                                | publishers, spanning the Humanities, So<br>fields (Science, Technology, and Medicin<br>published on behalf of learned societies z | ial Sciences, and STM<br>) and with many<br>and institutions. |
| <ul> <li>Expand search with related terms</li> </ul>                                                                                           | ScienceDirect                                                                                                    |                                                               |
| Format V                                                                                                    | Full-text scientific database offering scien<br>technical (STM) journal articles and book                                         | ce, medical and<br>chapters                                   |
| Publication Year                                                                                                    | Zaylor and Francis Journals<br>Taylor & Francis scholarly journals span a<br>Social Sciences, Science and Technology              | III areas of Humanities,                                      |
| e.g. 2010 Optional                                                                                                    | ☑ Wiley Online Library<br>Multidisciplinary collection of online resou<br>health and obvisical sciences. social scien             | rces covering life,<br>nce. and the humanities.               |
| Held By Library     Libraries Worldwide     Aicohol and Drug Foundation     Main Library (Melbourne)     Archives     Storage     Departmental | ✓ WorldCat.org<br>OCLC catalog of books, articles, and othe<br>worldwide                                                          | r materials in libraries                                      |
| NSW Office                                                                                                    | Clear Search Select All in Group                                                                                                  | 11 Databases                                                  |

6. Here you can see the 74 relevant results. You can also see in the top search bar the search as it has been put together for you. See other How to use Basic Search to Save your Search and How to use Journal articles for further assistance in how to use these results.

|                                                                                                    | su:(cannabis) OR su:(marijuana) AND su:(youth) AND kw:(use) AND kw:(australia) AND (eu:Peerreview Q                                                                                              |                                                                                                    |                                              | ▼ S                                |                      |                   |
|----------------------------------------------------------------------------------------------------|----------------------------------------------------------------------------------------------------|----------------------------------------------------------------------------------------------------|----------------------------------------------|------------------------------------|----------------------|-------------------|
| Current Search<br>Keep selections for<br>subsequent searches                                                                                               | We expanded your search to include<br>AND (eu:Peerreviewed) AND (x0:arto                                                                                                    | related terms. Only search for <u>su:(cannabis) OR su:(marijuana) AND s</u><br>chap) AND (yr:20152020).                                                                                                    | su:(youth) Al                                | ND kw:(use                         | <u>≥) AND kw:(</u> a | ★ M<br>australia) |
| Refine This Search Sort by Library Group related editions Expand search with related terms Held By Library Publication Year All Last 5 Years Last 10 Years | su:(cannabis) OR su:(mari ) 74 res<br>1.<br>1.<br>Community<br>by B Rowland, H<br>D Article   à Pr<br>Journal: Addicti<br>Background: Wi<br>Netherlands, ca<br>Held by Alcohor<br>View full text | ults in Alcohol and Drug Foundation<br>variation in adolescent cannabis use in Australia and t<br>H Jonkman, J Williams, P Kremer, J W Toumbourou<br>eer-reviewed   No other editions or formats<br>ive Behaviors v90 (2019): 204-209<br>hile controversial, cannabis use is common, and often begins in adoles<br>nnabis use is understood and legislated within a harm-minimisati Re<br>of and Drug Foundation | h <b>e Nether</b><br>cence. In Ai<br>ad More | <mark>lands</mark><br>ustralia and | d the                |                   |
| Last 25 Years Custom Year Range From Through Apply Year Range                                                                                              | 2.<br>Cannabis de<br>by Červený J. C<br>Article 2017<br>Journal: The In<br>December 1997                                                                                                    | Criminalization and the age of onset of cannabis use. Chomynová P, Mravčík V, van Ours JC  A Peer-reviewed   No other editions or formats termational journal on drug policy 2017 05; 43: 122-129                                                                                                    | 66 Cite                                      | 𝘵 Link                             | Email                | ☆ Save            |

7. If you would like to try another way of using the Advanced Search with the same example, you might set it up like this. If you consider that you want the most important terms to be in the title and both cannabis and marijuana mean the same thing, then select the Search Index to be Title.

The next most important search terms would need to then appear either in the title or at least in the Abstract, so in the following three Search Index boxes select Abstract. Refine the Search Tools boxes the same as in the example above.

# Advanced Search

|                 |   | Search Index<br>Title ~    | Search Term<br>cannabis  |
|-----------------|---|----------------------------|--------------------------|
| Operator<br>OR  | ~ | Search Index Title         | Search Term<br>marijuana |
| Operator<br>AND | ~ | Search Index Abstract      | Search Term<br>youth     |
| Operator<br>AND | ~ | Search Index<br>Abstract ~ | Search Term<br>use       |
| Operator<br>AND | ~ | Search Index<br>Abstract ~ | Search Term<br>australia |

8. This refined search only gives you 4 results which may be more relevant than the previous example.

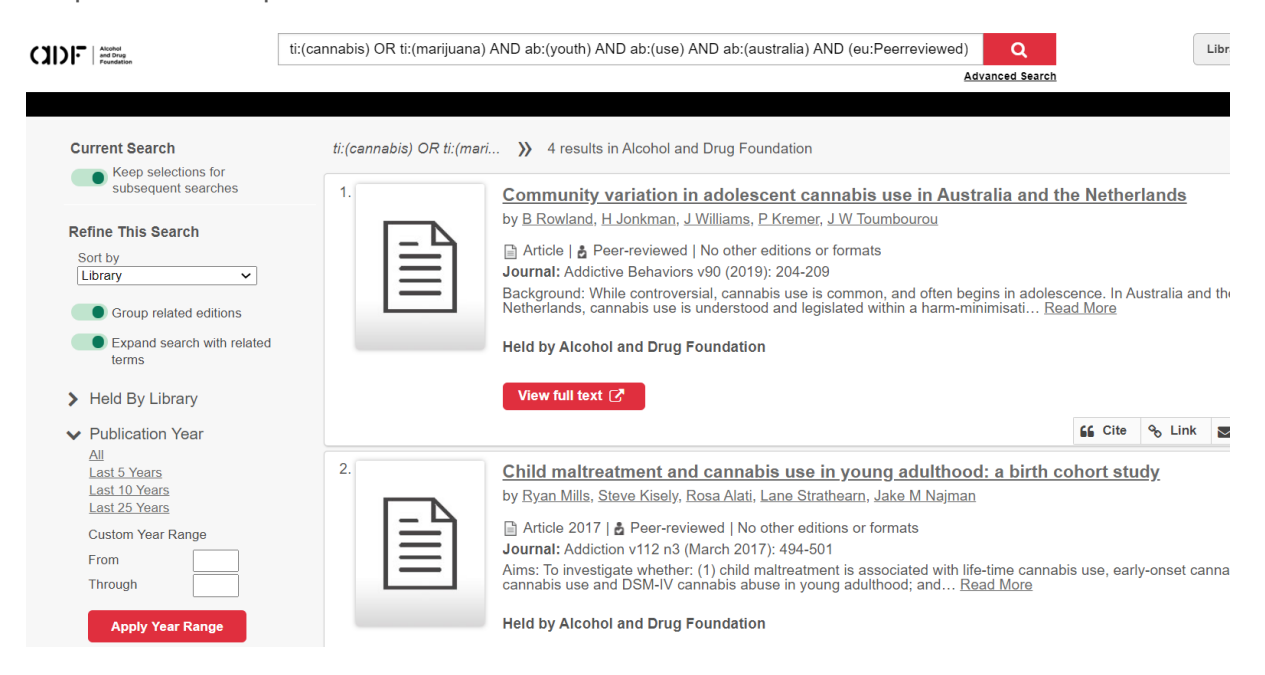